# COMO GENERAR EL REPORTE DE INFORME CONTRATOS

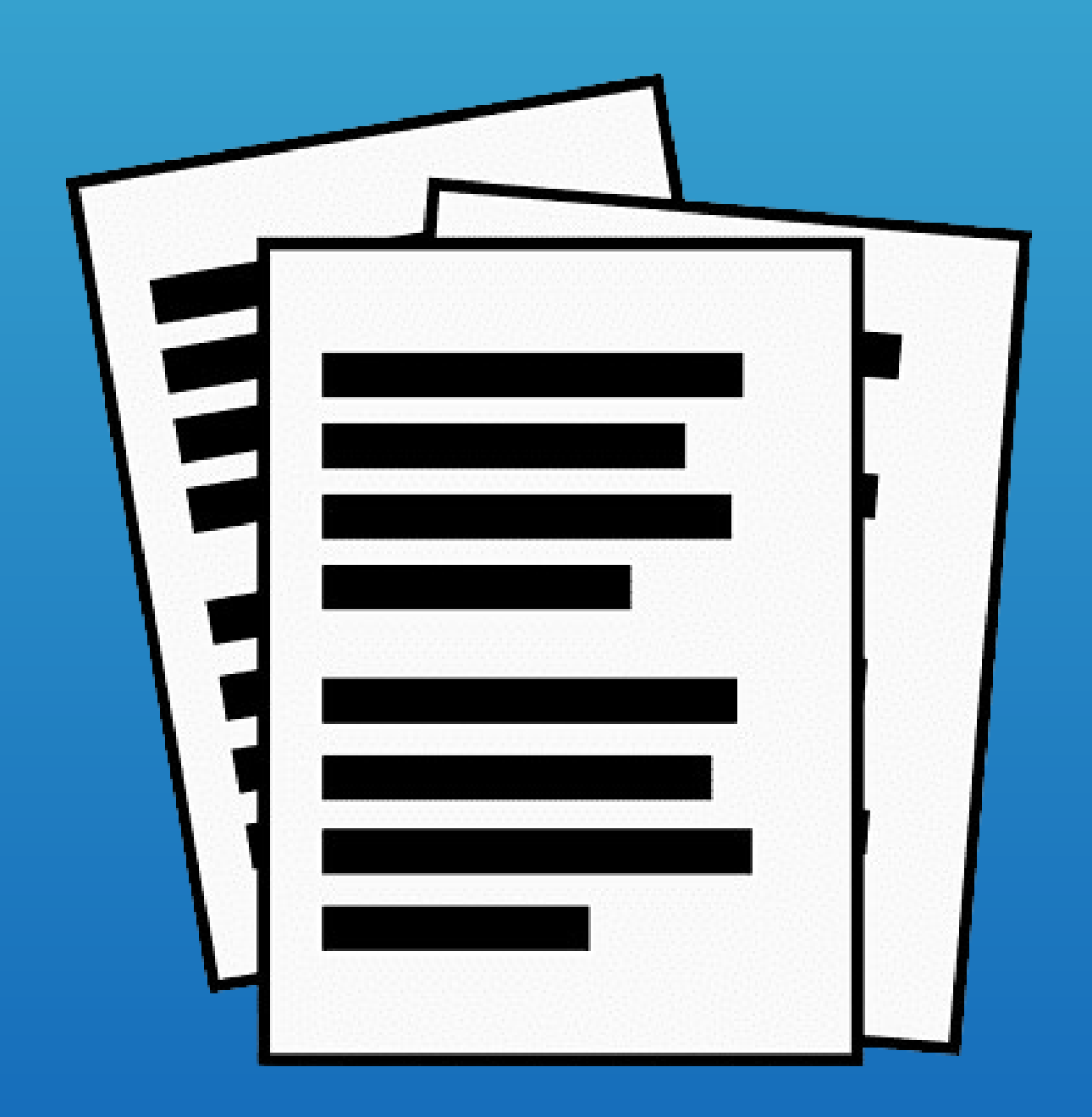

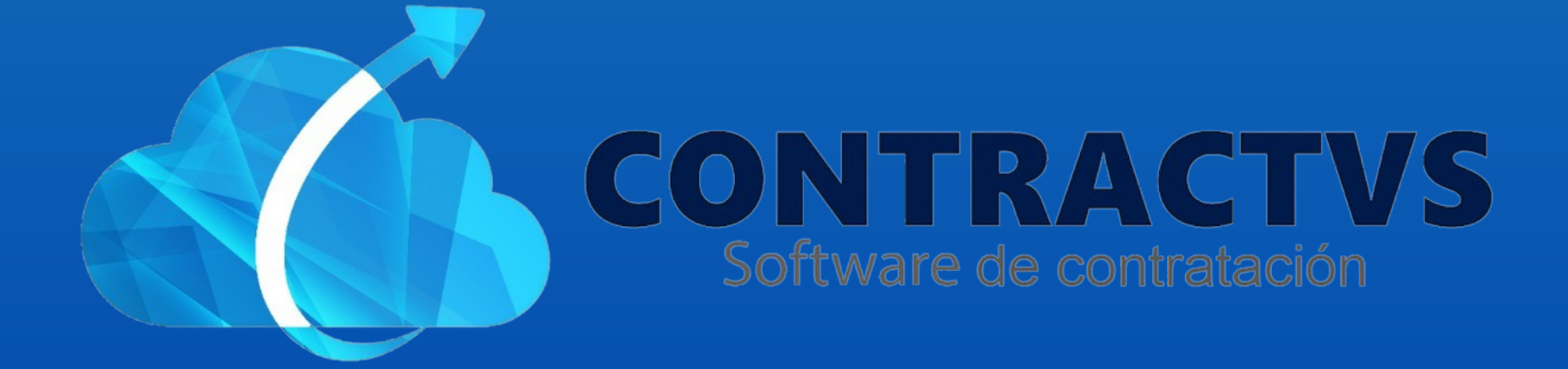

#### lngresamos en la opción Consulta.

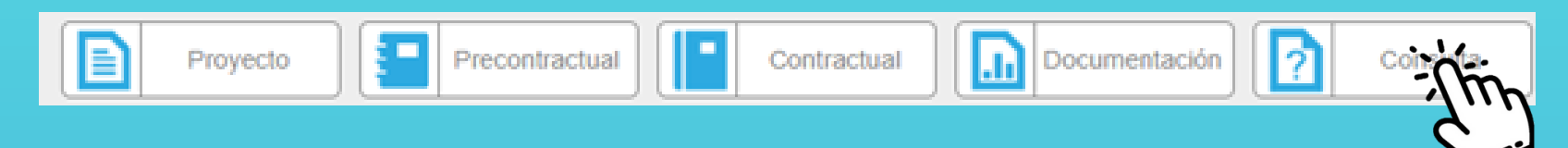

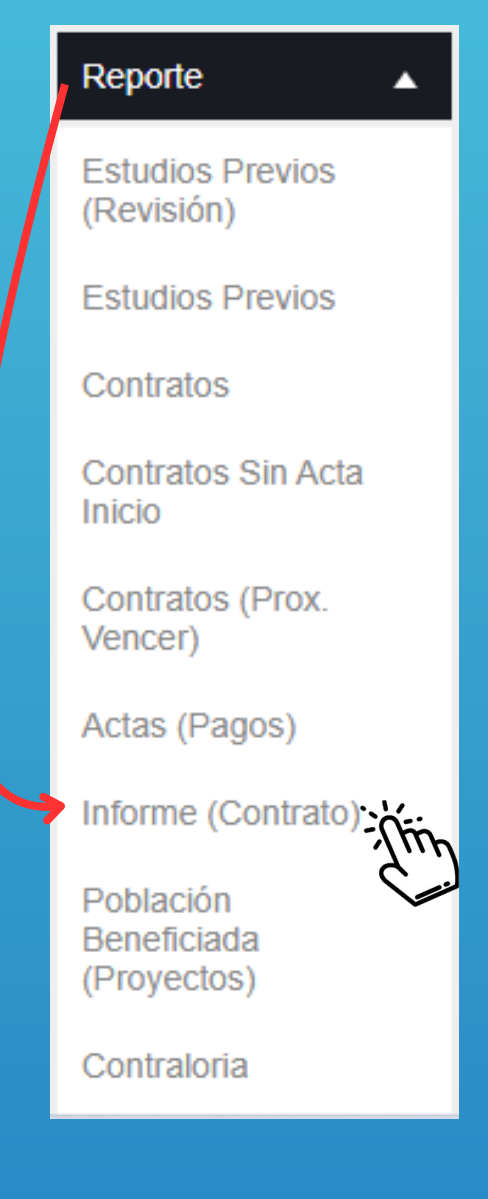

# Seleccionamos la opción Reporte. Y ingresamos en la sección Informe (Contrato).

#### • Ingresamos la Fecha Contrato (Inicial) y (Final).

| Fecha Contrato (Rango Inicial) | Fecha Contrato (Rango Final) |
|--------------------------------|------------------------------|
| 01/01/2024                     | 06/03/2024                   |
| 2                              |                              |

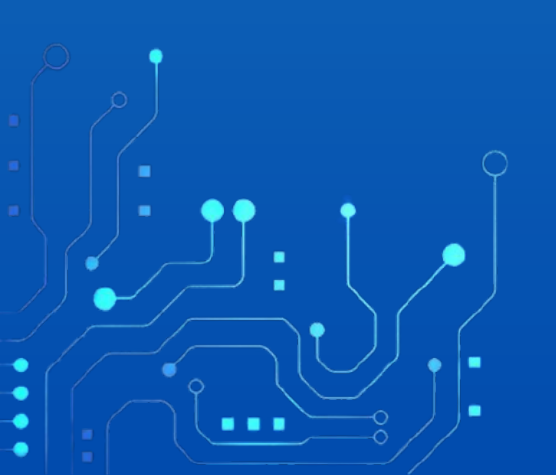

#### Damos clic en la opción Consultar.

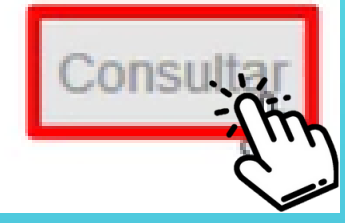

# El sistema nos cargara un listado con los contratos registrados en el sistema, con las fechas seleccionadas.

| Contrato    | <b>A</b> | Dependencia | $\frac{1}{2}$ | Objeto Contrato                                                                                                    | ÷. | Valor 🔶           | Contratista                                 | ÷    |
|-------------|----------|-------------|---------------|----------------------------------------------------------------------------------------------------|----|-------------------|---------------------------------------------|------|
| 0001 - 2024 | S        |             |               | "AUNAR ESFUERZOS PARA<br>PROMOVER, FOMENTAR<br>DIFUNDIR, PROTEGER,<br>RECUPERAR, CONSERVAR Y<br>DIVULGAR EL PATRIMONIO<br>CULTURAL DE ACTIVIDADES | 4  | 61.199.994.470,00 | ASOCIACIÓN<br>FOLCLÓRICA<br>SANTIAGO DE LAS | A.11 |

# El Funcionario podrá buscar el número de Contrato.

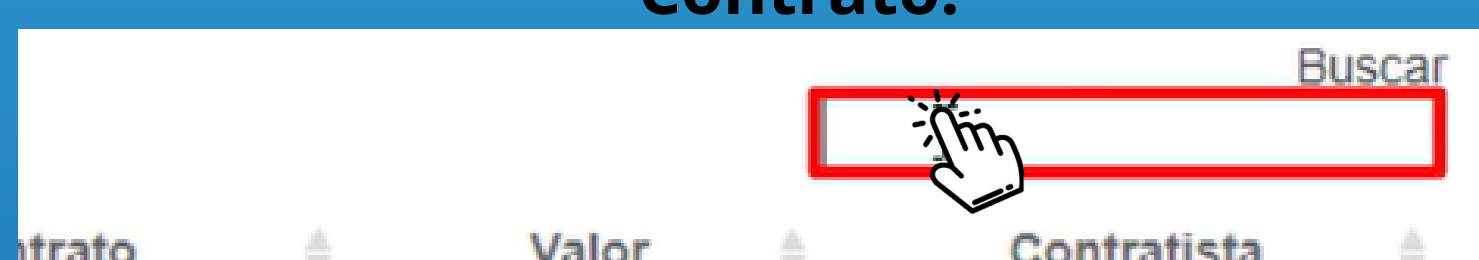

| I EL EL EN | TUIVI | oonnaasa |
|------------|-------|----------|
|            |       |          |

# El Funcionario podrá mirar el informe más detallado del contrato, dando clic sobre el número de contrato.

|            |                                         |   |                              |   |                  | 0.00         |    |
|------------|-----------------------------------------|---|------------------------------|---|------------------|--------------|----|
| Contrato   | Dependencia 🔶                           | 7 | Objeto Contrato              | ÷ | Valor            | Contratista  | \$ |
| 0183 - 202 | SECRETARIA DE SALUD Y<br>GESTIÓN SOCIAL |   | Objeto Contrato Acta EJEMPLO |   | \$100.000.000,00 | PEPITO PEREZ |    |
|            |                                         |   |                              |   |                  |              |    |
|            |                                         |   |                              |   |                  |              |    |
|            |                                         |   |                              |   |                  |              |    |

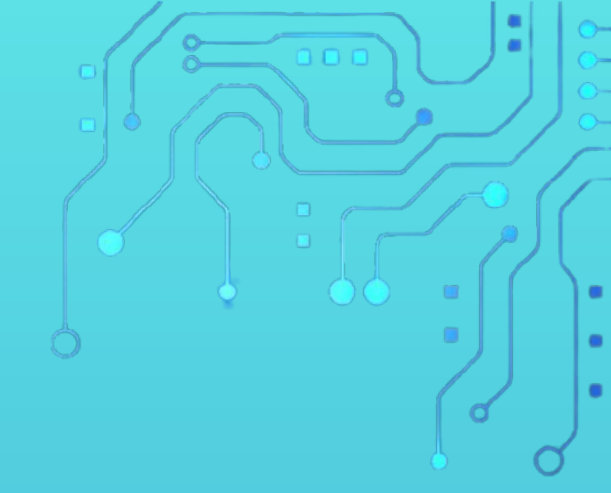

Con este paso se da por culminado el proceso de generar el Reporte de Informe Contratos.

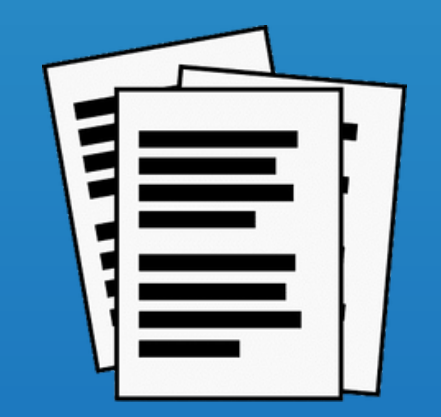

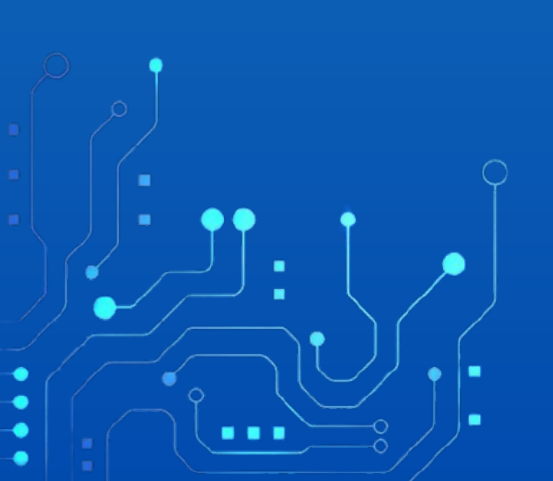